# When searching library applications, use

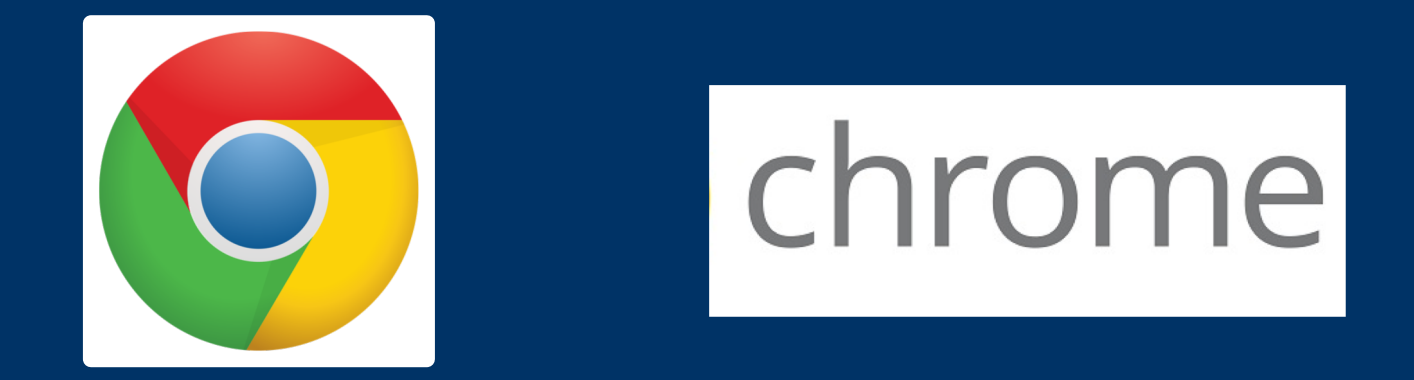

Mozilla Firefox, Safari, or Internet Explorer often do not work with library applications. Plus, Chrome is TTUHSC IT's supported browser!

## To download Chrome, go to

## https://www.google.com/chrome/browser/desktop/index.html

| ochrome Features Customize Enterprise    |                  |
|------------------------------------------|------------------|
| t + C e contre                           |                  |
| Browsefa                                 | ast              |
| One fast, simple, and secure browser for | all your devices |
| DOWNLOAD CHROME                          |                  |
|                                          | Click            |
|                                          |                  |

# Download Chrome for Mac

For Mac OS X 10.9 or later

### **Google Chrome Terms of Service**

These Terms of Service apply to the executable code version of Google Chrome. Source code for Google Chrome is available free of charge under open source software license agreements at http://code.google.com/chromium/terms.html.

#### 1. Your relationship with Google

1.1 Your use of Google's products, software, services and web sites (referred to collectively as the "Services" in this document and excluding any services provided to you by Google under a separate written agreement) is

### **Printer-friendly version**

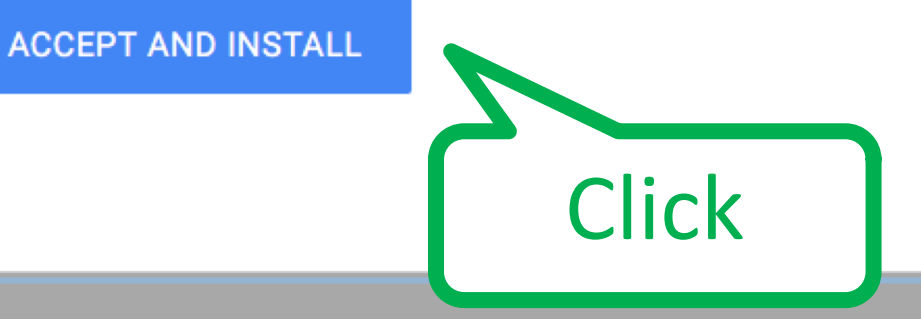

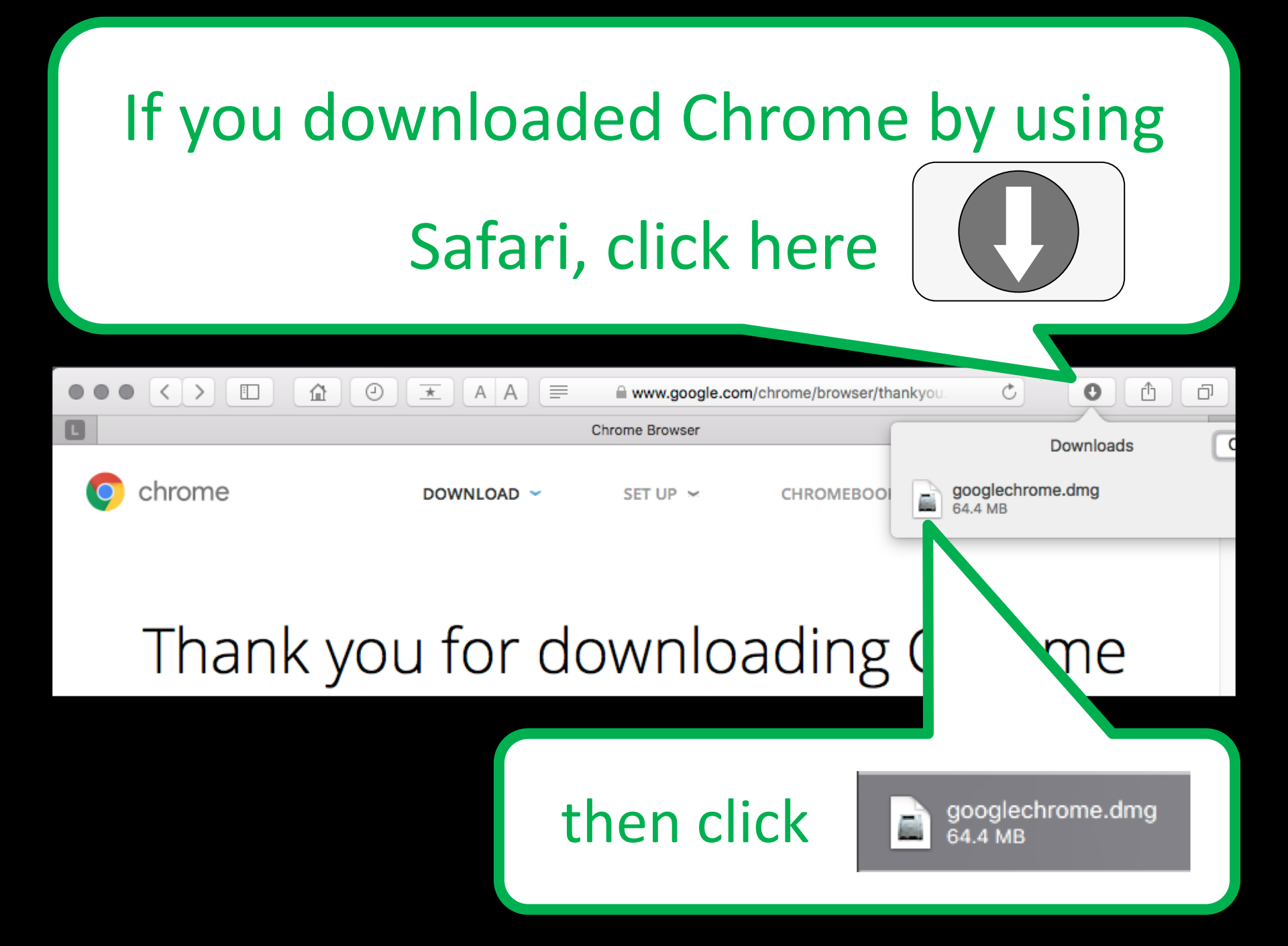

# If you downloaded Chrome by using Firefox, click blue arrow

| •••  | Chrome Bro               | owser × .                     | +                          |           |         |                     |                     |                  |       |      |   |
|------|--------------------------|-------------------------------|----------------------------|-----------|---------|---------------------|---------------------|------------------|-------|------|---|
| €0₽  | https://www.google.c     | com/chrome/brows              | ser/thankyou.html?state    | :b= 🖸 🤇 🖒 | Q Searc | h                   | ↓ 俞                 | _☆ ≙             | ◙     | 1    | ≡ |
| •    | goog<br>Com              | glechrome(1)<br>pleted — 61.4 | .dmg<br>4 MB               | UP ~      |         | CHROME              | ٩                   | CHR              | OMECA | ST 🛩 |   |
|      | nan<br><sub>w fini</sub> | k you                         | J for C<br>p Chrome, by do |           | 10a     | ding<br>for your ph | g Chi<br>none and t | COM<br>ablet too | ne    |      |   |
|      |                          |                               |                            |           |         |                     |                     |                  |       |      |   |
| en o | click                    |                               | googlechro<br>64.4 MB      | me.dmg    |         |                     |                     |                  |       |      |   |

t.

# Locate app on your desktop

Google Chrome

×

2 items

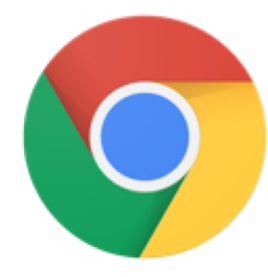

Google Chrome.app

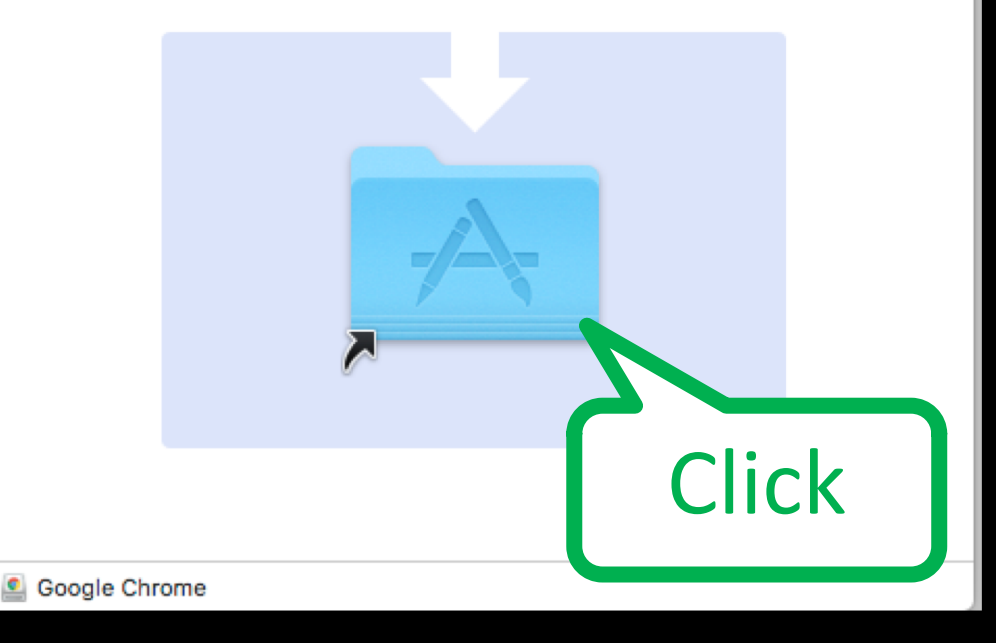

| 🗯 Finder File Edit View | Go Window Help                                                                                                    |                                                             |
|-------------------------|----------------------------------------------------------------------------------------------------|-------------------------------------------------------------|
| Click Go                | Back<br>Forward<br>Select Startup Disk on Desktop                                                                             | ೫[<br>೫]<br><b>∂೫↑</b>                                      |
|                         | <ul> <li>All My Files</li> <li>Documents</li> <li>Desktop</li> <li>Downloads</li> <li>Home</li> </ul>                         | <ul> <li>         か器F         <ul> <li></li></ul></li></ul> |
| Click<br>Applications   | <ul> <li>Computer</li> <li>AirDrop</li> <li>Network</li> <li>iCloud Drive</li> <li>Applications</li> <li>Utilities</li> </ul> | ひまし                                                         |
|                         | Recent Folders                                                                                                    | •                                                           |
|                         | Go to Folder<br>Connect to Server                                                                                             | <mark>ት</mark> ድር<br>ድር                                     |

# Applications folder

×

105 items, 855.53 GB available GarageBand.app Google Chrome.app GoToMeeting (1350).app Click to open and run Hierarchica DOC Grammarian Grammarian PRO X HierarchicalDock.app

Applications

## https://support.google.com/chrome/answer/95346?co=GENIE.Platform%3DDesktop&hl=en-GB

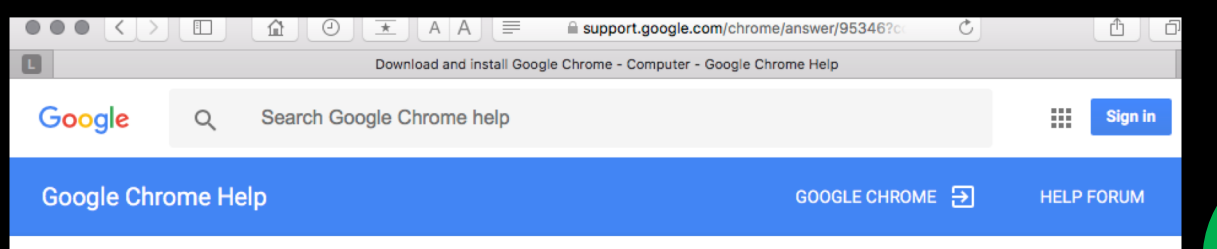

## Download and install Google Chrome

Google Chrome is a fast, free web browser. Before you download, you can check if Chrome supports your operating system and that you have all the other system requirements.

COMPUTER ANDROID IPHONE & IPAD

### Install Chrome on Windows

- 1. Download the installation file 🖸.
- 2. If prompted, click Run or Save.
- 3. If you chose Save, double-click the download to start installing.
- 4. Start Chrome:
  - Windows 7: A Chrome window opens once everything is done.
  - Windows 8 and 8.1: A welcome dialogue appears. Click Next to select your default browser.
  - Windows 10: A Chrome window opens once everything is done. You can make Chrome your default browser.

If you've used a different browser, like Internet Explorer or Safari, you can import your settings into Chrome.

Install Chrome offline

 $\sim$ 

### Install Chrome on Mac

- 1. Download the installation file 🖸 .
- 2. Open the file called 'Google Chrome.dmg'.
- 3. In the window that opens, find Chrome 👩.
- 4. Drag Chrome to the Applications folder.
  - You might be asked to enter the admin password.
  - If you don't know the admin password, drag Chrome to a place on your computer where you can make edits, like your desktop.
- 5. Open Chrome.
- 6. Open Finder.
- 7. In the sidebar, to the right of Google Chrome, click Eject  $\ \blacktress$ .

Go to this web address for download and install instructions for PC's as shown on left